ご家庭におけるインターネットへの接続方法

1 端末ログイン後、デスクトップ上にある「Internet Explorer」を開きます。

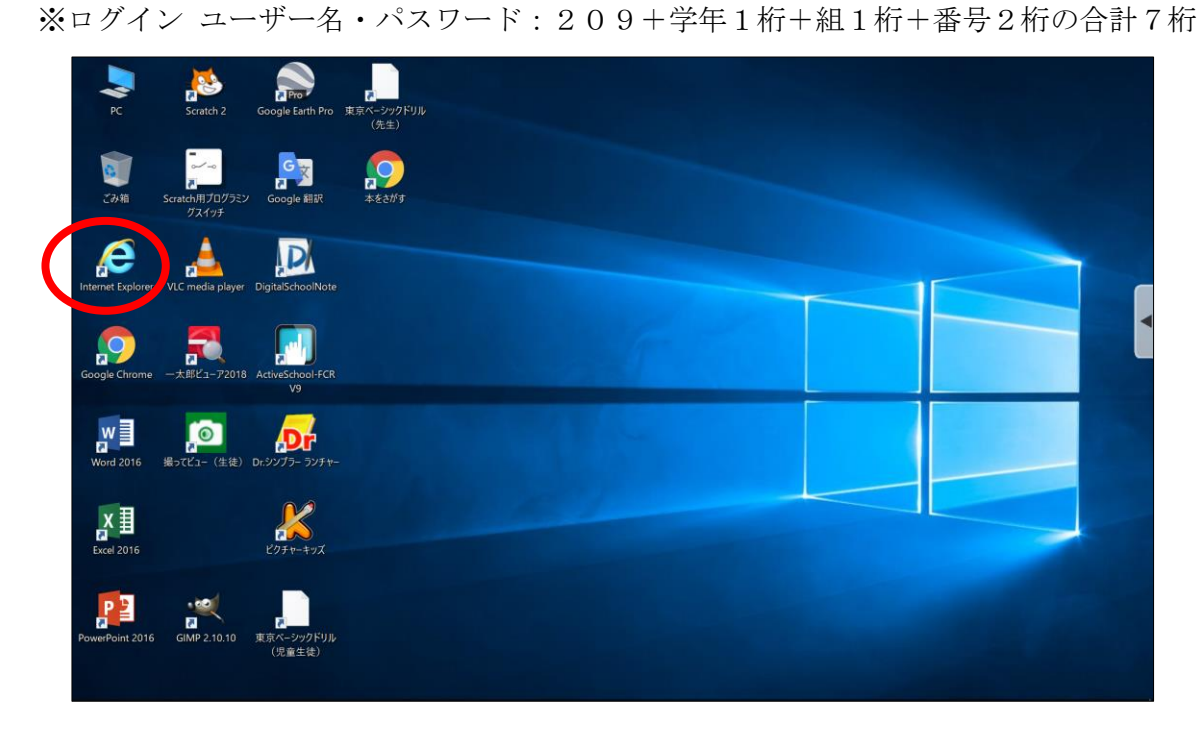

2 「Internet Explorer」を開いた状態で、右上「ツール」ボタン(歯車のマーク)をクリックし、
 更に「インターネットオプション」をクリックします。

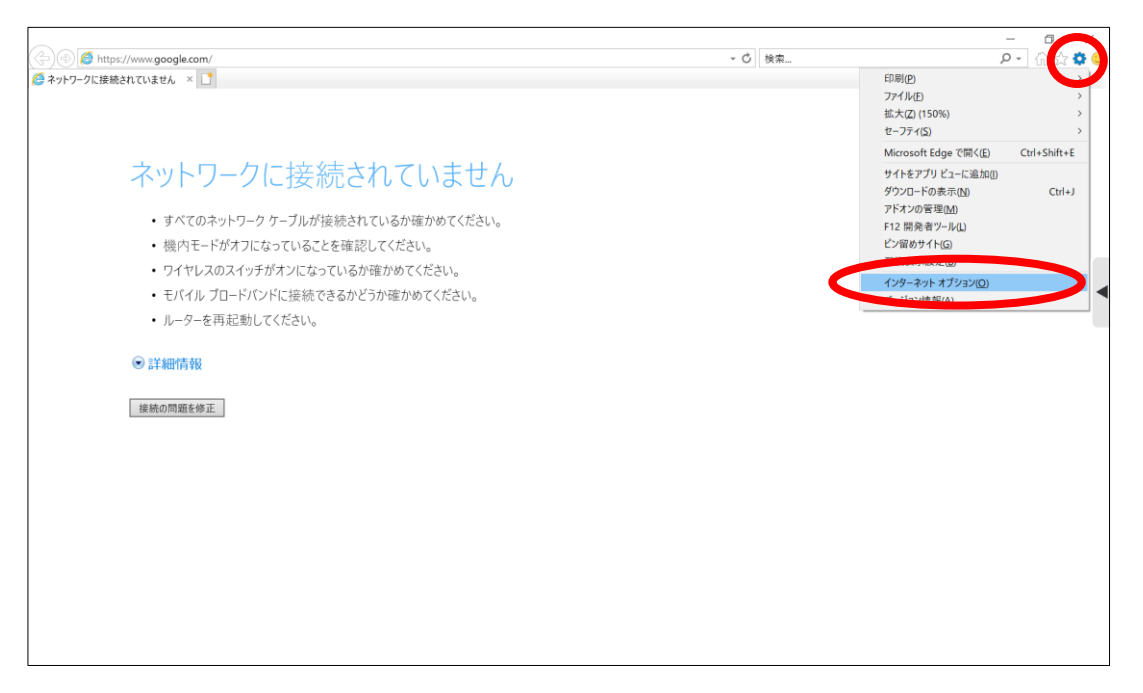

3 「インターネットオプション」のタブから、「接続」を選択し、「LANの設定」をクリックします。

|      |                                           |                         | ▼ ♂ 検索 | <b>오 -</b> 슈☆ |
|------|-------------------------------------------|-------------------------|--------|---------------|
| 👌 全形 | 変 セキュリティ プライバシー コンテック 接続                  | プログラム 詳細設定              |        |               |
|      | インターネット接続を設定するには、<br>[セットアップ]をクリックしてください。 | セットアップ(U)               |        |               |
| 9    | 『イヤルアップと仮想プライベート ネットワークの設定──              |                         |        |               |
| 1    |                                           | <sub>追加(D)</sub> , いません |        |               |
|      |                                           | VPN の追加(P) iかめてください。    |        |               |
|      |                                           | 前引除(R)                  |        |               |
|      | プロキシサーバーを構成する必要がある場合は、                    | ださい。<br>設定(S)           |        |               |
|      | [設走] を選択してください。                           |                         |        |               |
|      |                                           |                         |        |               |
|      |                                           |                         |        |               |
|      | コーカル エリア ネットワーク (LAN) の設定                 |                         |        |               |
|      | LAN の設定はダイヤルアップ接続には適用されません                | ** LAN の設定(L)           |        |               |
|      | タイヤルアッノには上の設定を選択してくたさい。                   |                         |        |               |
|      |                                           |                         |        |               |
|      | ОК                                        | <b>キャンセル</b> 適用(A)      |        |               |
|      |                                           |                         |        |               |
|      |                                           |                         |        |               |
|      |                                           |                         |        |               |
|      |                                           |                         |        |               |

4 「ローカルエリアネットワーク(LAN)の設定」画面が開くので、「プロキシサーバー」の 「LANにプロキシサーバーを使用する(これらの設定はダイヤルアップまたはVPN接続には 適用されません)」のチェックを外し、「OK」をクリックします。

| インターネット オブション                                                                                                    | ? ×                                                                                              | - A tam                                                                                                    | - a x                                 |
|----------------------------------------------------------------------------------------------------|--------------------------------------------------------------------------------------------------|----------------------------------------------------------------------------------------------------|---------------------------------------|
| 全般 セキュリティ プライバシー コンテンツ 接続                                                                                               | プログラム 詳細設定                                                                                       | * U   @%                                                                                                    | ····································· |
| インターネット接続を設定するには、     [セットアップ]をクリックしてください。     ダイヤルアップと仮想プライペートネットワークの設定     プロキシ サーバーを構成する必要がある場合は、     [設定]を選択してください。 | セッドアップ(J)<br>追加(D)<br>VPN の追加(P)<br>削除(R)<br>酸定(S)                                               | ローカル エリア ネットワーク (LAN) の設定     ×       自然構成     自然構成に<br>自然構成工 名払こ       自然構成工 名払こ     自然構成工 名払こ       自然構成工 名払こ     自然構成工 名払こ       自然構成工 名払こ     自然構成工 名払こ       日     自動構成工 名払こ       日     自動構成工 名払こ       日     自動構成工 名払こ       日     自動構成工 名払こ       日     自動構成工 名払こ       1     日       日     自動構成工 名払こ       2     アドレス(0):       7     アドレス(0):       7     アドレス(0): <t< td=""><td>チェックを外す</td></t<> | チェックを外す                               |
| ローカル エリア ネットワーク (LAN) の設定<br>LAN の設定はダイヤルアップ接続には適用されません<br>ダイヤルアップには上の設定を選択してください。<br>OK                                | かル エリア ネットワーク (LAN) の設定<br>N の設定はダイヤルアップ接続には通用されません。<br>イヤルアップには上の設定を選択してください。<br>OK キャンセル 適用(A) | <ul> <li>□-カルアドレスにはプロキシサーバーを使用しない(8)</li> <li>○K キャンセル</li> </ul>                                                                                                    |                                       |

5 画面右下のタスクバーにある「ネットワーク設定」ボタン(扇形)をクリックすると、タブレ ット端末が検出した Wi-Fi のネットワーク(SSID)が表示されます。

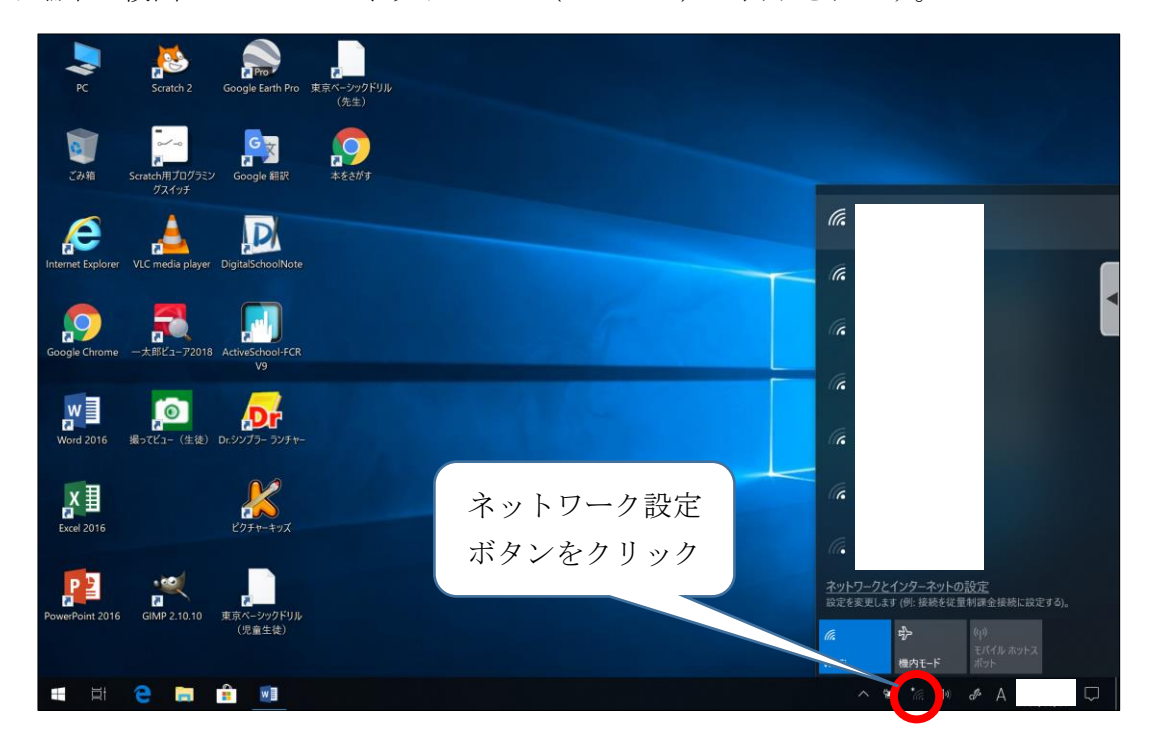

6 接続したい Wi-Fi のネットワークを選択し、「接続」ボタンをクリックします。

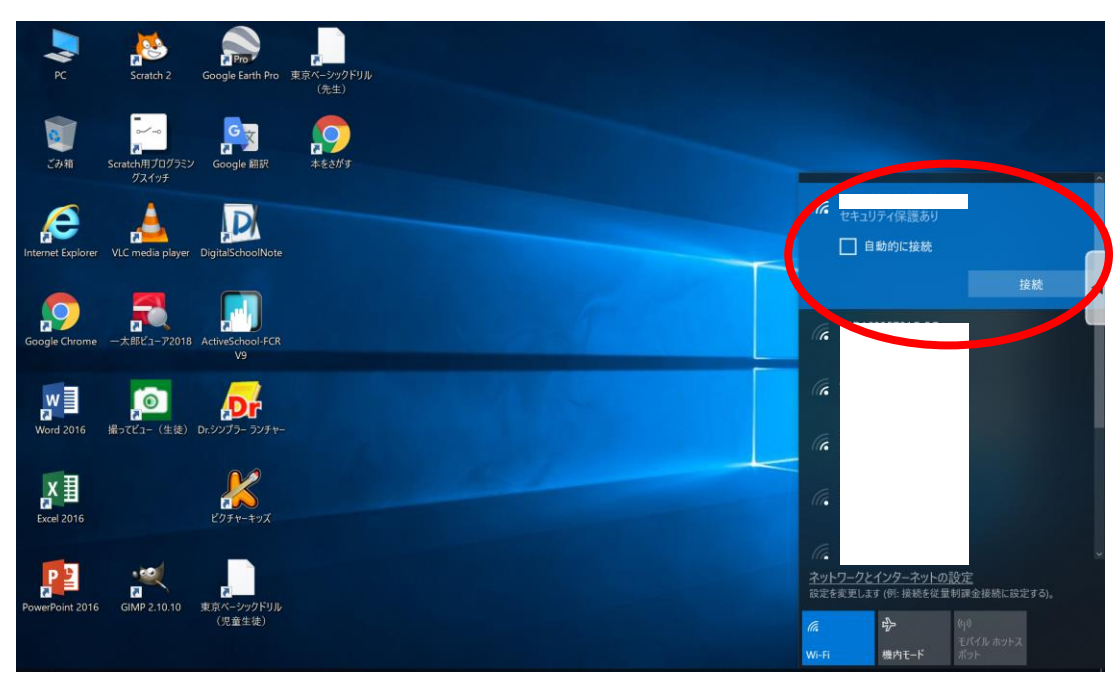

7 「ネットワークセキュリティキーの入力」画面が表示されるので、該当のネットワークに紐づ くパスワードを入力し、「次へ」をクリックします。

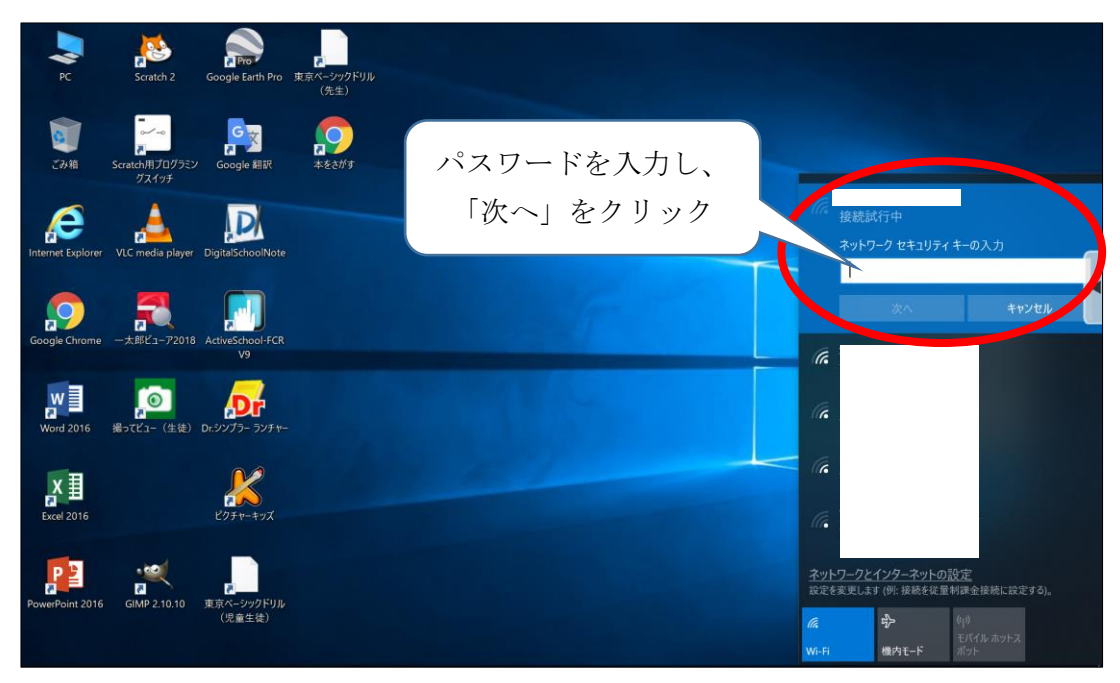

8 「接続済み」と表示されたら、インターネットが使用できます。※画面は「Google Chrome」を開いた画面です。

| 新しいタブ   | × +                   | - 🗆 ×       |
|---------|-----------------------|-------------|
| ← → C G |                       | * 🖪 😖 :     |
|         |                       | Gmail 画像 👬  |
|         | Coogle で検索または URL を入力 | <<br>•<br>• |
|         | ・<br>ウェブストア ショートカッ    |             |
|         |                       |             |
|         |                       | 1 h29712    |

上記の設定を行った後に、学校内のインターネットへ接続すると、設定が元に戻る仕様となっております。学校内のインターネットへ接続した後、再度ご家庭のインターネットに接続する場合は、上記の設定を再度行ってください。